# JESD204B 接続事例: ADI AD9083 とインテル® Stratix<sup>®</sup> 10 FPGA

# MACNICA

株式会社マクニカ アルティマカンパニー

Rev.1.0

© Macnica, Inc.

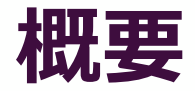

- 本資料では、JESD204B インテル<sup>®</sup> FPGA IP (以後 JESD204B IP) を使用し、イン テル<sup>®</sup> Stratix<sup>®</sup> 10 FPGA と、アナログ・デバイセズ社の高速 A/D コンバーター AD9083 との接続確認をおこなった事例を紹介します
- FPGA デザインは、JESD204B IP の Example Design に インテル<sup>®</sup> の組み込み用 途向け Nios<sup>®</sup> II プロセッサー (以後 Nios<sup>®</sup> II) を追加しました
- AD9083の制御については、上記 Nios<sup>®</sup> II を使用し、以下のデザインを参考にインテル<sup>®</sup> Stratix<sup>®</sup> 10 FPGA 向けに変更しました
  - <u>Analogdevicesinc/no-OS/projects/ad9083/</u>
- 使用 Tool:
  - 。 インテル<sup>®</sup> Quartus<sup>®</sup> Prime 開発ソフトウェア・プロ・エディション Version 22.1.0

# Agenda

- 1. 使用機材
- 2. FPGA デザインについて
- 3. 動作確認
- 4. まとめ

# 1. 使用機材 1. 使用機材

## 使用機材

- 動作確認は以下の機材を使用しました
  - インテル<sup>®</sup> Stratix<sup>®</sup> 10 GX Signal Integrity Development Kit - 搭載 FPGA:1SG280LU2F50E2VG\*1

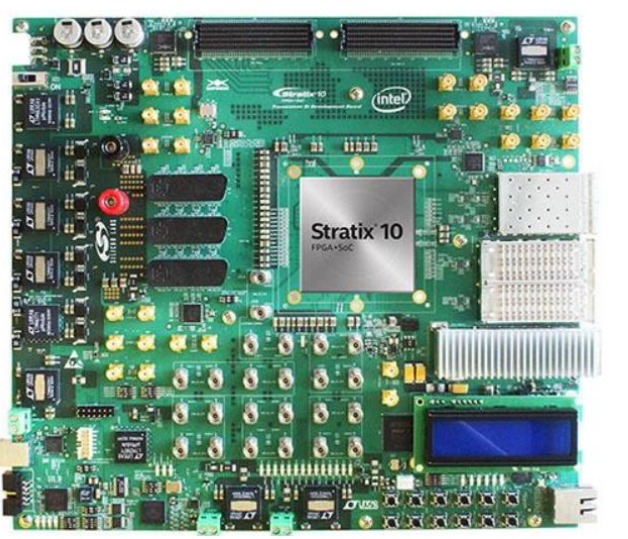

- AD9083EBZ
  - A/D コンバーター: AD9083 \*2

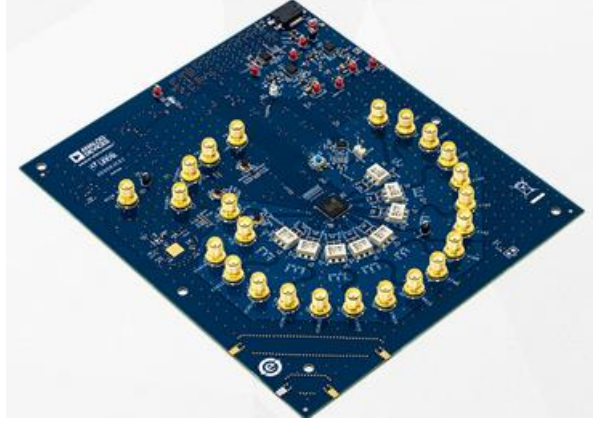

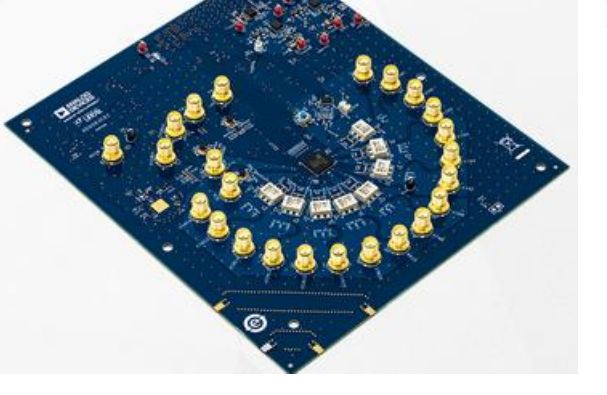

\*1インテル<sup>®</sup> Stratix<sup>®</sup> 10 FPGA の詳細は以下をご参照ください インテル<sup>®</sup> Stratix<sup>®</sup> 10 FPGA および SoC FPGA

\*2 AD9083 は、アナログ・デバイセズ社の 16チャンネル、125MHz帯域幅 A/D コンバーターです。詳細は以下をご参照く ださい AD9083

### MACNICA

# ブロック構成

### ブロック構成は以下のとおりです

- 。 リファレンス・クロック および SYSREF は AD9083EBZ に搭載されている AD9528 より供給しています
- 。 AD9083 および AD9528 の制御は Nios® II および JTAG to Avalon Master から SPI 経由でおこないます

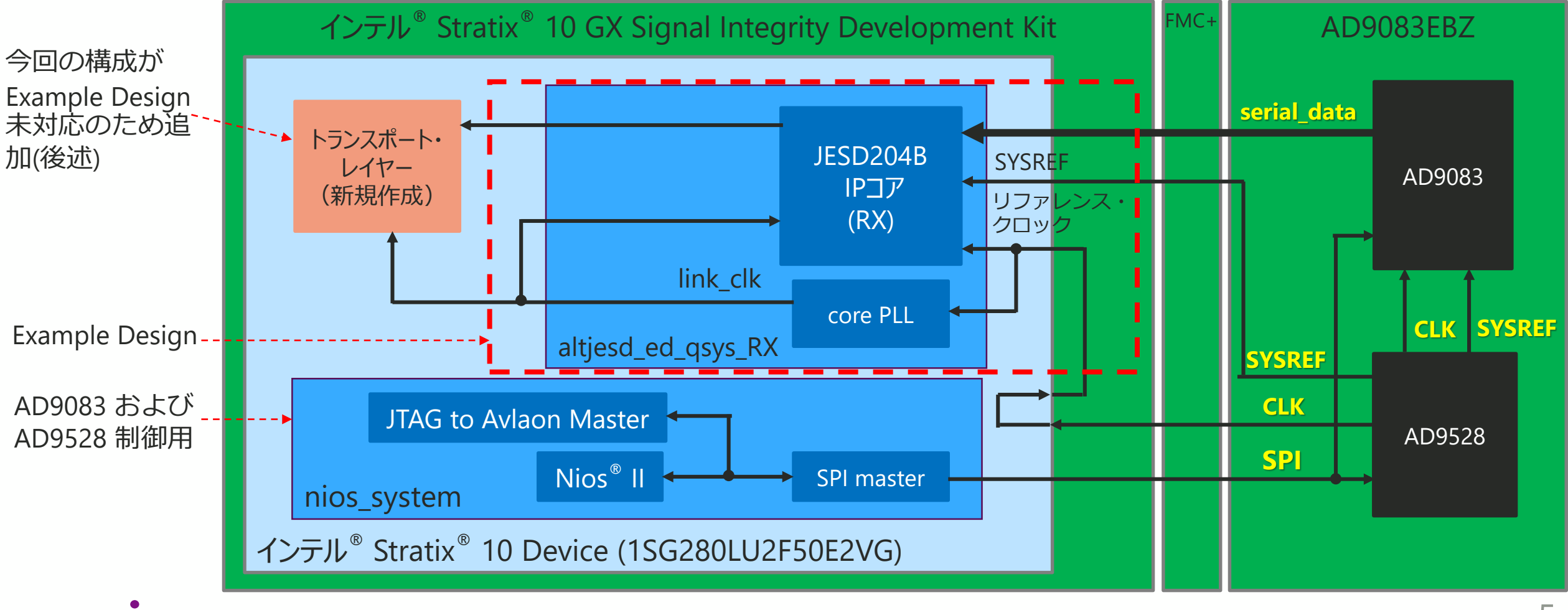

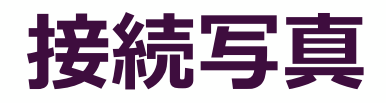

- 今回の構成では、AD9528 から供給されるクロックを JESD204B IP の トラン シーバー・リファレンス・クロック に直接接続できないため、一度 FPGA から 出力して再度入力して接続しています
  - この構成の場合、FPGA のコンフィグレーション時にトランシーバー・リファレンス・クロックが入力されないため、クロック安定後にトランシーバーの <u>Recalibration</u> の実行が必要です

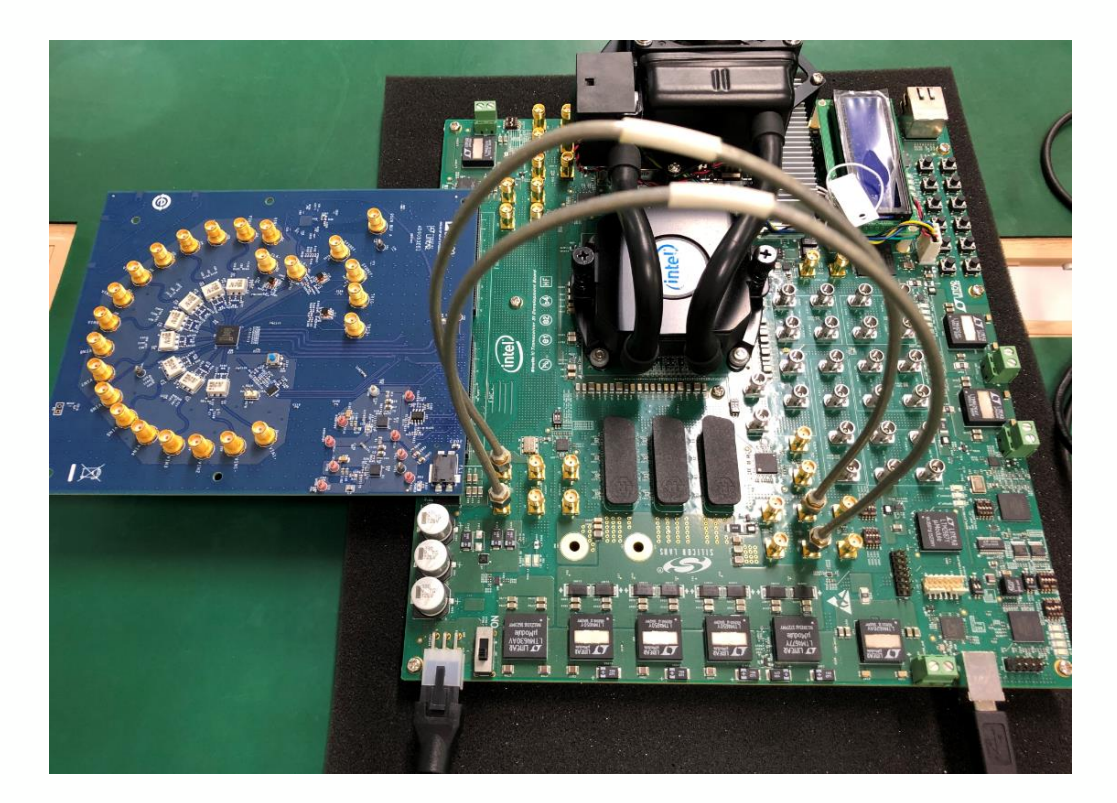

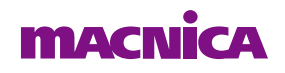

© Macnica, Inc.

# 2. FPGA デザインについて

## JESD204B IP 設定

### ● JESD204B IP の設定は以下のとおりです

| Example Design                                            |                               |                 |  |
|-----------------------------------------------------------|-------------------------------|-----------------|--|
| Altera Jesd204b IP Configuration                          |                               |                 |  |
| Main Jesd204b Configurations Configurations and Status Re | egisters                      |                 |  |
| Device Family                                             |                               |                 |  |
| Device family:                                            | Stratix 10 👻                  |                 |  |
| ▼ Wrapper Options                                         |                               |                 |  |
| Jesd204b wrapper:                                         | <ul> <li>Base Only</li> </ul> |                 |  |
|                                                           | Phy Only                      |                 |  |
|                                                           | Both Base and Phy             |                 |  |
| Operation Modes and Speed                                 |                               |                 |  |
| Data path:                                                | Receiver                      | subclass : 1    |  |
| Jesd204b subclass:                                        | 1                             | SUDCIASS . I    |  |
| Data rate:                                                | 12000.0 Mbps                  | Data Rate :     |  |
| Transceiver Settings                                      |                               |                 |  |
| Transceiver Tile:                                         | L-Tile                        | 12.0 Gbps       |  |
| * Transceiver Options                                     |                               |                 |  |
| PCS Option:                                               | Enabled Soft PCS              |                 |  |
| PLL/CDR Reference Clock Frequency:                        | 300.0 MHz                     |                 |  |
| VCCR_GXB and VCCT_GXB supply voltage for the Transceiver: | 1_0∨ ▼                        |                 |  |
| Enable Bit reversal and Byte reversal                     |                               |                 |  |
| Dynamic Reconfiguration                                   | Enable Tran                   | sceiver Dynamic |  |
| ✓ Enable Transceiver Dynamic Reconfiguration              |                               |                 |  |
| ✓ Enable Native PHY Debug Master Endpoint                 | Reconfigur                    | ration : ON     |  |
| ✓ Share Reconfiguration Interface                         |                               |                 |  |
| ✓ Enable Capability Registers                             |                               |                 |  |
| Set user-defined IP identifier:                           | 0                             |                 |  |
| ✓ Enable Control and Status Registers                     |                               |                 |  |
| ✓ Enable PRBS Soft Accumulators                           |                               |                 |  |

| Common Configurations                      |         |
|--------------------------------------------|---------|
| Lanes per converter device (L):            | 2       |
| Converters per device (M):                 | 16      |
| Enable manual F configuration              |         |
| Octets per frame (F):                      | 12      |
| Converter resolution (N):                  | 12      |
| Transmitted bits per sample (N'):          | 12 💌    |
| Samples per converter per frame (S):       | 1       |
| Frames per multiframe (K):                 | 32 🗸    |
| Advanced Configurations                    |         |
| Enable scramble (SCR)                      |         |
| Control Bits (CS):                         | 0 💌     |
| Control Words (CF):                        | 0       |
| 🖌 High Density user data format (HD)       |         |
| ✓ Enable Error Code Correction (ECC_EN)    |         |
| Subclass 2 Parameters                      |         |
| Phase adjustment request (PHADJ)           |         |
| Adjustment resolution step count (ADJCNT): | 0 🗸     |
| Direction of adjustment (ADJDIR):          | Advance |
|                                            | 🔾 Delay |
|                                            |         |
|                                            |         |

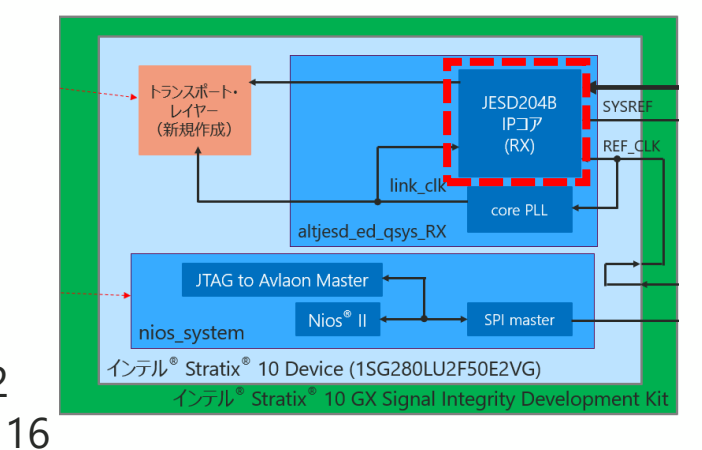

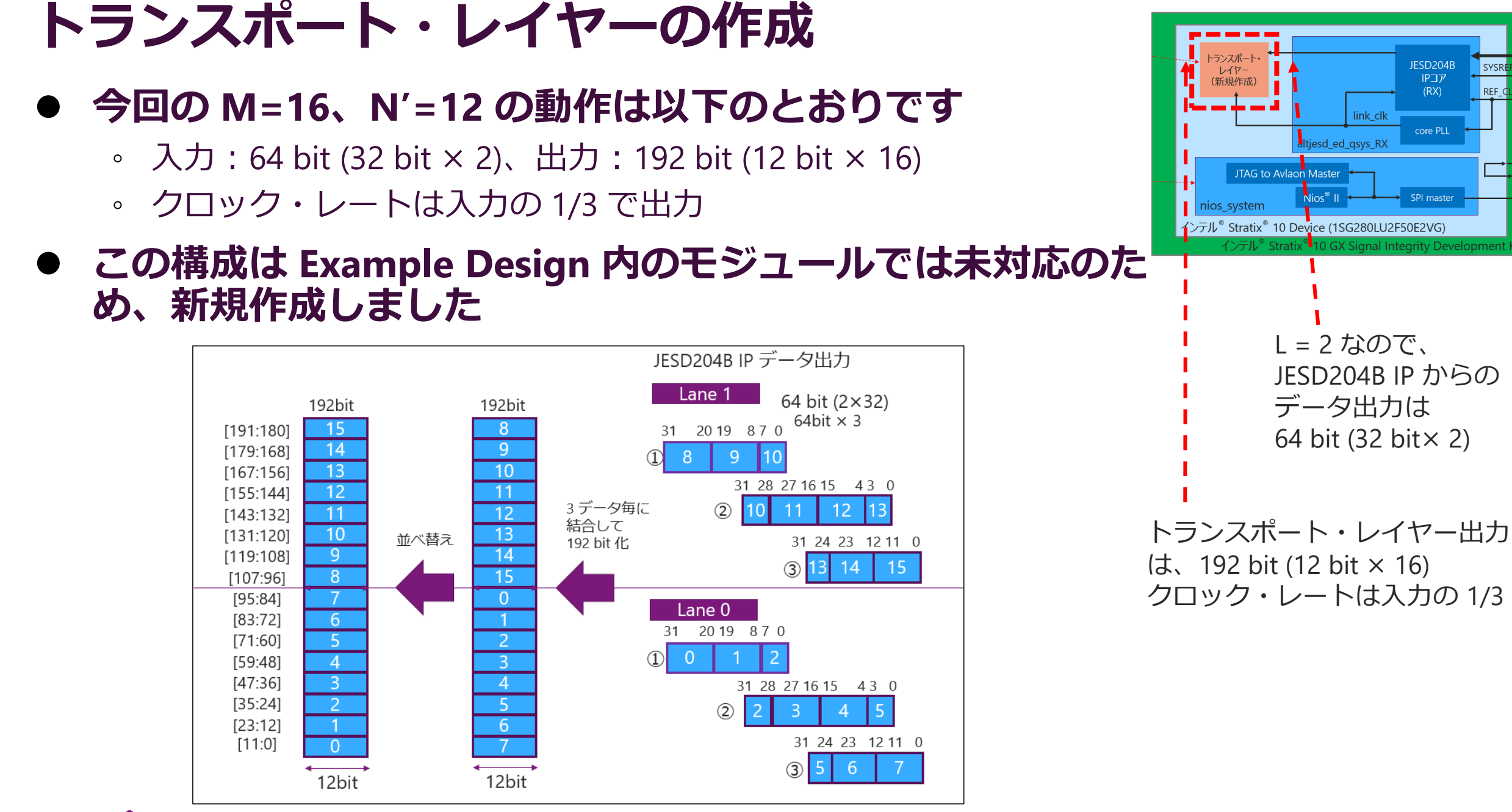

#### 

© Macnica, Inc.

SYSR

REF C

# Nios® II の追加 (nios\_system)

- AD9083、AD9528 設定用に Nios<sup>®</sup> II、SPI などを実装しました
- Nios<sup>®</sup> II は AD9083、AD9528 の設定後は停止します

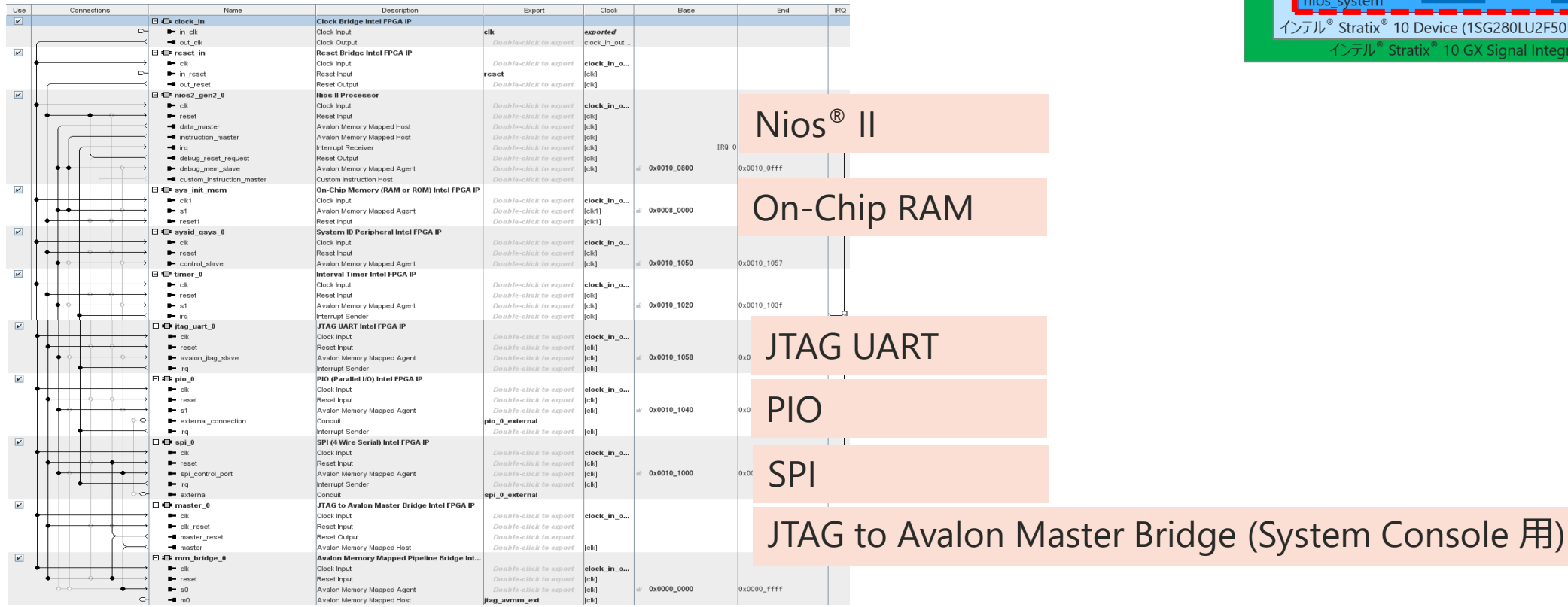

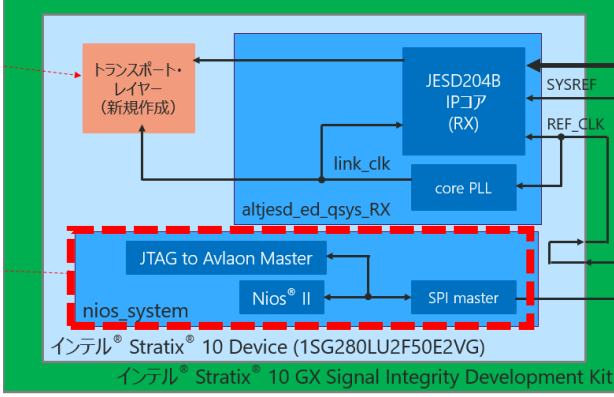

#### Nios<sup>®</sup> II の詳細は以下をご参照ください Nios<sup>®</sup> II まとめページ

# 3. 動作確認 MACNICA

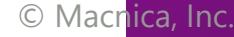

### 動作確認手順

- 以下の手順で動作確認をおこないました
  - ① インテル<sup>®</sup> Quartus<sup>®</sup> Prime の Programmer で .sof を書き込む
  - ② Nios<sup>®</sup> II を起動させ、AD9083 および AD9528 に対して設定
    - 。 Nios<sup>®</sup> II SBT for Eclipse を使用
    - 実行後、FPGA デザインの core PLL が lock していることを確認
  - ③ インテル<sup>®</sup> Quartus<sup>®</sup> Prime の System Console を起動
  - ④ System Console を使用し、インテル<sup>®</sup> Stratix<sup>®</sup> 10 FPGA のトランシーバーを Recalibration
  - ⑤ System Console を使用し、SPI 経由で AD9083 のテストモード・レジスタを設定
  - ⑥ インテル<sup>®</sup> Quartus<sup>®</sup> Prime の Signal Tap Logic Analyzer で波形を確認
- 次頁より、上記 ② ⑥ について説明します

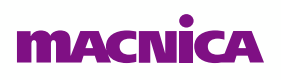

### ② Nios<sup>®</sup> II を起動させ、AD9083 および AD9528 に設定

● ADI AD9083 の主なレジスタ設定は以下のとおりです

| address           | レジスタ                | Bit   |                   | 設定値  | 内容           |
|-------------------|---------------------|-------|-------------------|------|--------------|
| 0x289             | JTX_L0_SCR_L        | 7     | JTX_SCR_CFG       | 0x1  | SCR enable   |
|                   |                     | [6:5] | (RESERVED)        |      |              |
|                   |                     | [4:0] | JTX_L_CFG         | 0x01 | L = 2        |
| 0x28A             | JTX_L0_F            | [7:0] | JTX_F_CFG         | 0x0B | F = 12       |
| 0x28B             | JTX_L0_K            | [7:0] | JTX_K_CFG         | 0x1F | K = 32       |
| 0x28C             | JTX_L0_M            | [7:0] | JTX_M_CFG         | 0x0F | M = 16       |
| 0x28D JTX_L0_CS_N |                     | [7:6] | JTX_CS_CFG        | 0x0  | CS = 0       |
|                   |                     | 5     | (RESERVED)        |      |              |
|                   |                     | [4:0] | JTX_N_CFG         | 0xB  | N = 12       |
| 0x28E             | JTX_L0_SUBCLASSV_NP | [7:5] | JTX_SUBCLASSV_CFG | 0x1  | Subclass = 1 |
|                   |                     | [4:0] | JTX_NP_CFG        | 0xB  | N prime = 12 |
| 0x28F             | JTX_L0_JESDV_S      | [7:5] | JTX_JESDV_CFG     | 0x1  | JESD204B     |
|                   |                     | [4:0] | JTX_S_CFG         | 0x0  | S = 1        |

### ③ System Console 起動

### ● System Console 起動は以下のメニューです

◦ Tools → System Debugging Tools → System Console

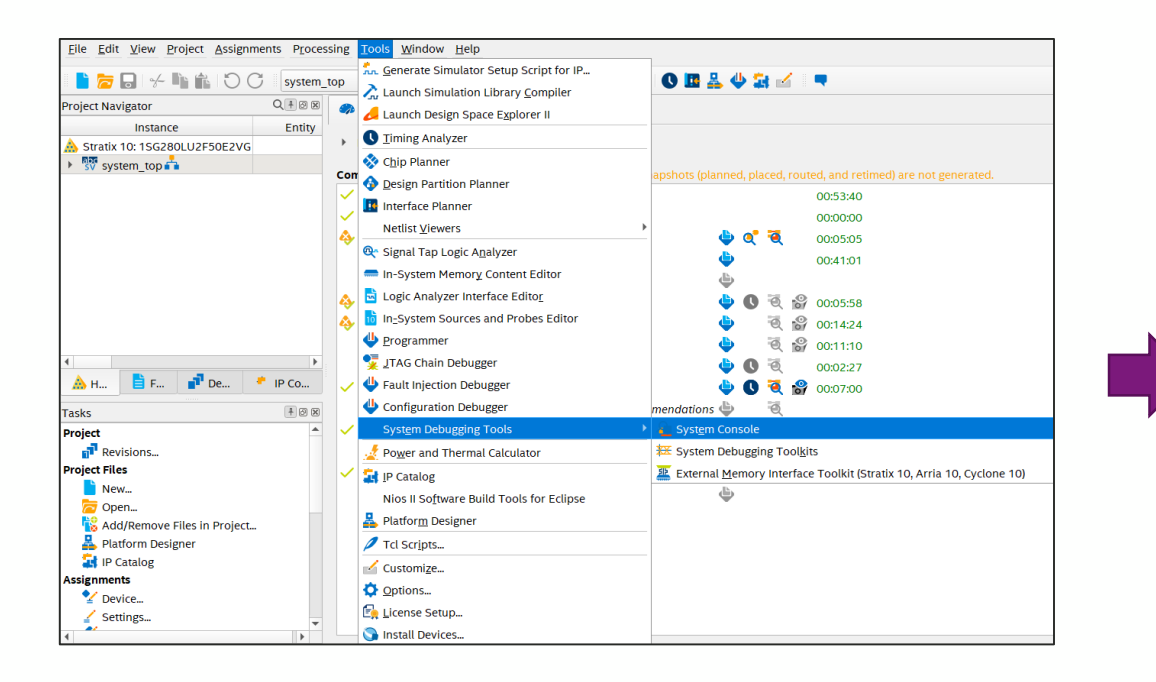

#### System Console Eile Tools View Help Toolkit Explorer 💠 System Explorer 😂 - 🗗 🗖 Welcome 🖾 Welcome to System Console Load Design... Load a programmed design to view available toolkits in the new Toolkit Explorer Details Collections No instances selected No collections created Open Toolkit \*Toolkits from previous versions of System Console are available under Legacy Toolkits in the Tools Messages 🗕 🗗 🗖 🛛 Tel Console 🛛 ي 🚯 \* To start stop or step a Nios II processor Reading index D:\intelfpga\_pro\22.1\ip\altera\toolkits.ipx \* To read or write Avalon Memory-Mapped (Avalon-MM) slaves using special D:\intelfpga pro\22.1\ip\altera\toolkits.ipx described 31 plugins, 0 paths, in 0.72 seconds masters ① D:/intelfpga pro/22.1/ip/\*\*/toolkits.ipx matched 1 files in 0.73 seconds \* To sample the Platform Designer system clock and system reset signal Einished initialization \* To run JTAG loopback tests to analyze board noise problems Could not register IService packe \* To shift arbitrary instruction register and data register values to 💫 A service named 'packet' is already registered instantiated system level debug (SLD) nodes Finished discovering JTAG connections In addition, the directory <Intel Quartus Prime Directory>/../syscon/scripts Finished discovering USB connection: contains Tcl files that provide miscellaneous utilities and examples of how to Executing startup script D: lintelfpga pro\22.1\guartus\.\syscon\scripts\system console rc.tcl access the functionality provided. You can include those macros in your The script doesn't exist: C:\SPB Data\system console\system console rc.tcl. You can customize System Console by creatin. scripts by issuing Tcl source commands. 🕕 Design system top.sof is compiled from Quartus Prime Version 22.1.0 Build 174 03/30/2022 SC Pro Editio

System Console 起動画面

- System Console の詳細は、以下をご参照ください
  - FPGA システム・デバッグ・ツール "System Console" を使ってみよう

### ④ インテル<sup>®</sup> Stratix<sup>®</sup> 10 FPGA のトランシーバーの Recalibration

- 今回の構成では、トランシーバー・リファレンス・クロック入力が FPGA のコン フィグレーション後となるため、クロック安定後にトランシーバーの Recalibration を実施する必要があります
- 手順は、以下をご参照ください

参照資料: L- and H-Tile Transceiver PHY User Guide

7.5.4. Recalibrating a PMA Simplex RX Without a Simplex TX Merged into the Same Physical Channel

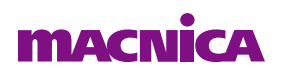

### ⑤ AD9083 をテストモードに設定

### ● AD9083 のレジスタを以下に設定しました

#### • 0x271 JTX\_TEST\_GEN\_MODE[3:0] = 8

| 0x271 | JTX_CORE_TEST_<br>CONFIG | 7                       | JTX_TEST_USER_GO | Activate USER_SINGLE test mode.                                                                                                    | 0x0 | R/W |
|-------|--------------------------|-------------------------|------------------|----------------------------------------------------------------------------------------------------|-----|-----|
|       |                          | 6                       | JTX_TEST_MIRROR  | Reverse bit order of test data.                                                                                                    | 0x0 | R/W |
|       |                          | [5:4]                   | JTX_TEST_GEN_SEL | Test insertion point.                                                                                                    | 0x0 | R/W |
|       |                          | [3:0] JTX_TEST_GEN_MODE |                  | Test mode selection.                                                                                                    | 0x0 | R/W |
|       |                          |                         | (                | 0: Disabled for TEST_GEN_SEL = 0, lane loopback<br>for TEST_GEN_SEL = 1.<br>1: CHECKER_BOARD<br>2: WORD_TOGGLE<br>3: PN31<br>5: PN15<br>7: PN7<br>8: RAMP<br>14: USER_REPEAT<br>15: USER_SINGLE. |     |     |

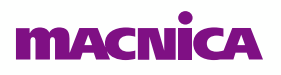

# ⑥ Signal Tap Logic Analyzer の波形確認結果 (ramp pattern) ● ramp パターンをエラー無く受信することを確認しました

| Name                                             | -128    | Q . 128 | 256     | 384   | . 512                                 | 640                   | 768 896,                |        |            |      |         |      |      |       |          |
|--------------------------------------------------|---------|---------|---------|-------|---------------------------------------|-----------------------|-------------------------|--------|------------|------|---------|------|------|-------|----------|
| ss rx altjesd rx jesd204 rx link data[630]       |         |         |         |       |                                       |                       |                         |        |            |      |         |      |      |       |          |
| Itjesd ss rx altjesd rx rx islockedtodata[10]    | ]       |         |         | 3h    |                                       |                       |                         |        |            |      |         |      |      |       |          |
| altjesd ss rx/altjesd rx/jesd204 rx link ready   |         |         |         |       |                                       |                       |                         |        |            |      |         |      |      |       |          |
| X altjesd ss rx altjesd rx jesd204 rx link valid | 1       |         |         |       |                                       |                       |                         |        |            |      |         |      |      |       |          |
|                                                  |         |         |         |       |                                       |                       |                         |        |            |      |         |      |      |       |          |
| <sup>.</sup> s rx 12b 00 out[110]                |         |         |         |       |                                       |                       |                         |        |            |      |         |      |      |       |          |
|                                                  |         |         |         |       |                                       |                       |                         |        |            |      |         |      |      |       |          |
| . ⊞ s rx 12b 02 out[110]                         |         |         |         |       |                                       |                       |                         |        |            |      |         |      |      |       |          |
| . ⊞ s rx 12b 03 out[110]                         |         |         |         |       |                                       | 1                     | lame                    | -128   | <b>Q</b> . | 128  | 256     | 384  | 512  | . 640 | 768 89   |
|                                                  |         |         |         |       |                                       | ss rx altjesd rx je   | sd204 rx link data[63   | .0]    |            |      |         |      |      |       |          |
| . ⊞ s rx 12b 05 out[110]                         |         |         |         |       | · · · · · · · · · · · · · · · · · · · | ltjesd ss rx altjesc  | rx rx islockedtodata[1  | .0]    |            |      |         | 3h   |      |       |          |
| . ⊞ s rx 12b 06 out[110]                         |         |         |         |       |                                       | altjesd ss rx altjesd | rx jesd204 rx link rea  | dy     |            |      |         |      |      |       |          |
| . ⊞ s rx 12b 07 out[110]                         |         |         |         |       |                                       | c acet[2 0]           | a rxijesa204 rx link va | lid    |            |      |         |      |      |       |          |
|                                                  |         |         |         |       |                                       | s schi[20]            | L.0]                    |        |            |      |         |      |      |       |          |
|                                                  |         |         |         |       |                                       | s rx 12b 00 out[      | 1]                      |        |            |      |         |      |      |       |          |
|                                                  |         |         |         |       |                                       | s rx 12b 00 out[      | 0]                      |        |            |      |         |      |      |       |          |
|                                                  |         |         |         |       |                                       | s rx 12b 00 out[      | 9]                      |        |            |      |         |      |      |       |          |
| . ⊞ s rx 12b 12 out[110]                         |         |         |         |       |                                       | s rx 12b 00 out[      | 3]                      |        |            |      |         |      |      |       |          |
| . ⊞ s rx 12b 13 out[110]                         |         |         |         |       |                                       | s rx 12b 00 out[      | 7]                      |        |            |      |         |      |      |       |          |
| . ⊞ s rx 12b 14 out[110]                         |         |         |         |       |                                       | s rx 12b 00 out[      | 5]<br>:1                |        |            | =    |         |      | _    |       |          |
| . ⊞ s rx 12b 15 out[110]                         |         |         |         |       |                                       | s ix 12b 00 out       | 1]                      |        |            |      | í 🖳     |      |      | -     |          |
| s chk timing                                     |         |         |         |       |                                       | s rx 12b 00 out[      | 3]                      |        | עדעת       |      |         |      |      |       |          |
| <sup>.</sup> s chk res out[150]                  |         |         |         | 0000h | ļ                                     | s rx 12b 00 out[      | 2]                      | ົ້ມມາມ | າມມາ       | JULL | www     | mm   | nnnn | nnnn  |          |
|                                                  |         |         |         |       |                                       | s rx 12b 00 out[      | ]                       | wwww   | nnnn       | MMMM | www.www | mmmm | www  | mmm   | www.www. |
| <u> </u>                                         |         |         |         |       | 1                                     | s rx 12b 00 out[      | 0]                      |        |            |      |         |      |      |       |          |
|                                                  |         |         |         |       | / =                                   | fm 1 \                |                         |        |            |      |         |      |      |       |          |
| s_cnk_res_                                       | _out (_ | Lフー快出   | ):00001 | 1 回正  | (エフ-                                  | -悪し)                  |                         |        |            |      |         |      |      |       |          |

- Signal Tap Logic Analyzer の詳細は、以下をご参照ください
  - FPGA オンチップ・デバッグ "Signal Tap" をやってみよう

# 4.まとめ **MACNCA**

### まとめ

- JESD204B インテル<sup>®</sup> FPGA IP を使用して、インテル<sup>®</sup> Stratix<sup>®</sup> 10 FPGA と AD9083 との接続確認をおこないました
- FPGA デザインは、JESD204B IP の Example Design に Nios<sup>®</sup> II プロセッサーを 追加し、これを用いて AD9083 および AD9528 の制御をおこないました
- JESD204B configuration 値を L = 2、M = 16、F = 12、S = 1、N = N' = 12 と して、受信データが期待値となっていることを確認しました

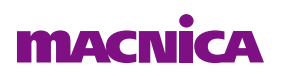

# MACNICA

弊社より資料を入手されたお客様におかれましては、下記の使用上の注意を一読いただいた上でご使用ください。

- 1. 本資料は非売品です。許可なく転売することや無断複製することを禁じます。
- 2. 本資料は予告なく変更することがあります。
- 3. 本資料の作成には万全を期していますが、万一ご不明な点や誤り、記載漏れなどお気づきの点がありましたら、弊社までご一報いただければ幸いです。
- 4. 本資料で取り扱っている回路、技術、プログラムに関して運用した結果の影響については、責任を負いかねますのであらかじめご了承ください。
- 5. 本資料は製品を利用する際の補助的な資料です。製品をご使用になる場合は、英語版の資料もあわせてご利用ください。